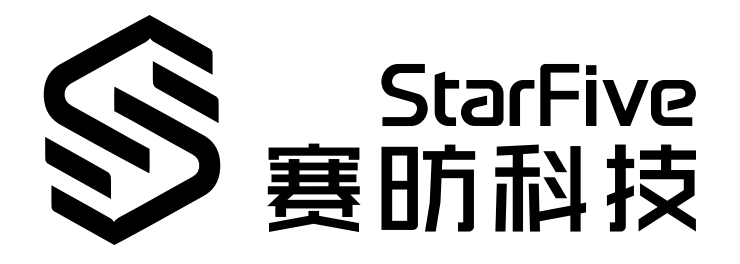

# Compile and Install OpenWrt on VisionFive 2

Version: 1.2 Date: 2025/06/23 Doc ID: VisionFive2-ANEN-019

## **Legal Statements**

Important legal notice before reading this documentation.

#### **PROPRIETARY NOTICE**

Copyright©Shanghai StarFive Semiconductor Co., Ltd., 2025. All rights reserved.

Information in this document is provided "as is," with all faults. Contents may be periodically updated or revised due to the product development. Shanghai StarFive Semiconductor Co., Ltd. (hereinafter "StarFive") reserves the right to make changes without further notice to any products herein.

StarFive expressly disclaims all warranties, representations, and conditions of any kind, whether express or implied, including, but not limited to, the implied warranties or conditions of merchantability, fitness for a particular purpose and non-infringement.

StarFive does not assume any liability rising out of the application or use of any product or circuit, and specifically disclaims any and all liability, including without limitation indirect, incidental, special, exemplary, or consequential damages.

All material appearing in this document is protected by copyright and is the property of StarFive. You may use this document or any part of the document for internal or educational purposes only, provided you do not modify, edit or take out of context the information in this document in any manner. Information contained in this document may be used, at your sole risk, for any purposes. StarFive authorizes you to copy this document, provided that you retain all copyright and other proprietary notices contained in the original materials on any copies of the materials and that you comply strictly with these terms. This copyright permission does not constitute an endorsement of the products or services.

#### **Contact Us**

Address: Room 506, Building 2, No. 61 Shengxia Rd., China (Shanghai) Pilot Free Trade Zone, Shanghai, 201203, China

Website: http://www.starfivetech.com

Email: <a href="mailto:sales">sales@starfivetech.com(sales">sales@starfivetech.com(support@starfivetech.com(support</a>) , <a href="mailto:support@starfivetech.com">support@starfivetech.com</a>(sales) , <a href="mailto:support@starfivetech.com">support@starfivetech.com</a>(sales) )

# Contents

| List of Tables4                  |
|----------------------------------|
| List of Figures5                 |
| Legal Statements2                |
| Preface6                         |
| 1. Introduction                  |
| 2. Download                      |
| 3. Configuration10               |
| 3.1. Basic Configuration         |
| 3.2. Wireless Configuration14    |
| 3.3. Install Dependency Packages |
| 4. Compilation                   |
| 5. Flash Image                   |
| 6. Add Passwall Function         |

# List of Tables

# List of Figures

| Figure 2-1 Image Search Results         | 9  |
|-----------------------------------------|----|
| Figure 3-1 Profile Configuration        | 10 |
| Figure 3-2 Target Images                |    |
| Figure 3-3 uhttpd                       |    |
| Figure 3-4 luci                         |    |
| Figure 3-5 Chinese Simplified (zh_Hans) |    |
| Figure 3-6 Applications                 |    |
| Figure 3-8 Themes                       |    |
| Figure 3-9 Libraries Configuration      |    |
| Figure 3-10 Wireless Driver             |    |
| Figure 3-12 WirelessAPD                 | 16 |
| Figure 3-14 kmod-usb-storage            |    |
| Figure 3-15 kmod-nvme                   |    |
| Figure 5-1 Launch OpenWrt               | 20 |
| Figure 6-1 Passwall                     | 22 |
| Figure 6-2 Unconfigure Dnsmasq          |    |
|                                         |    |

# Preface

About this guide and technical support information.

#### About this document

This document mainly provides the users with the basic guidance to download, compile and install OpenWrt on VisionFive 2.

#### **Revision History**

#### **Table 0-1 Revision History**

| Version | Released   | Revision                                                    |
|---------|------------|-------------------------------------------------------------|
| 1.2     | 2025/06/23 | Updated the following section:                              |
|         |            | • <u>Download (on page 8)</u>                               |
|         |            | <u>Configuration (on page 10)</u>                           |
|         |            | • Compilation (on page 19)                                  |
|         |            | Add Passwall Function (on page 21)                          |
|         |            | Added the <u>Flash Image (on page 20)</u> section.          |
| 1.11    | 2024/04/07 | Updated the configuration info of <b>luci</b> .             |
| 1.1     | 2024/01/18 | Updated the content in <u>Download <i>(on page 8)</i></u> . |
| 1.0     | 2023/11/06 | The first official release.                                 |

#### Notes and notices

The following notes and notices might appear in this guide:

- *i* Tip: Suggests how to apply the information in a topic or step.
- 📝 Note:

Explains a special case or expands on an important point.

Important:

Points out critical information concerning a topic or step.

Indicates that an action or step can cause loss of data, security problems, or performance issues.

#### Warning:

Indicates that an action or step can result in physical harm or cause damage to hardware.

## 1. Introduction

OpenWrt is an embedded operating system based on Linux, designed specifically for routers and other network devices. It provides an open source platform that allows users to customize and control various aspects of network devices. Due to its flexibility and customizability, OpenWrt is widely used in home and enterprise networks.

This document mainly provides the users with the basic guidance to download, compile and install OpenWrt on VisionFive 2.

## 2. Download

The official OpenWrt mainline has now incorporated support for the StarFive VisionFive 2. You may choose to download the OpenWrt source code from official website and compile it yourself, allowing for custom configuration based on your needs. Alternatively, you can directly download the prebuilt VisionFive 2 image from the official website, which skips the configuration and compilation stages by using the official predefined settings. Please select the method that best suits your requirements.

- Download the OpenWrt source code from official website:
  - 1. Execute the following command to download the code (t is recommended to compile on Ubuntu 20 or higher versions.):

git clone https://github.com/starfive-tech/openwrt.git

Or execute the following command:

git clone https://github.com/openwrt/openwrt.git

2. Execute the following command to switch to 24.10.1 version:

git checkout v24.10.1

• Download the latest official OpenWrt image from official website:

## Note:

If you choose to download the image from the official website, you can skip the steps in <u>Configuration (on page 10)</u> and <u>Compilation (on page 19)</u>, as the official image comes with predefined settings and requires no additional manual configuration.

1. Click the following link to visit the official website:

https://openwrt.org/toh/views/toh fwdownload

2. In the Table of Hardware section at the bottom of the page, enter **StarFive** in the search bar to find compatible images.

**Result:** 

The images compatible with the VisionFive 2 are listed in the table.

#### Figure 2-1 Image Search Results

You are here / n / Table of Hardware / Collection of views / Table of Hardware: Firmware downloads

## Table of Hardware: Firmware downloads

This table shows firmware download urls for all devices listed in the Table of Hardware.

#### Using the Table of Hardware

- Sort the columns by clicking the column header
- Enter your filter criteria in the white fields You can filter for partial matches, e.g.
  - D-Li, D-Lin, D-Link, Archer, Netg,
- DIR-6, TL-WR, 3700, 43, 430, 4300, ... · No support for 4 MB FLASH / 32 MB RAM devices in
- modern (18.06 and later) OpenWrt. Details ... No support for 8 MB FLASH / 64 MB RAM devices in
- modern (18.06 and later) OpenWrt. Details. · Flash MB: The ToH tables show the total size of the flash chip(s). Depending on your device (e.g. dual firmware), the flash space available for package installation might be significantly lower. See also Details #1 and Details #2

#### Other Resources

- · View the Table of Hardware other ways Supported by current OpenWrt release • Full Details • All Views
- · If your device is supported:
- Learn how to install OpenWrt on your Router. · Help maintain this page:
  - Add a device to the ToH or edit a device in the ToH

 Firmware OpenWrt Install / Upgrade URL → comes with GUI / LuCl pre-installed, ready to go • Firmware OpenWrt <u>snapshot</u> Install / Upgrade <u>URL</u> → 1. No <u>GUI</u> / LuCl pre-installed; LuCl needs to be installed manually

| scrolling through the table | Click anywhere in the table | e, then use your cursor keys | to scroll left/right_up/down_ |
|-----------------------------|-----------------------------|------------------------------|-------------------------------|
|-----------------------------|-----------------------------|------------------------------|-------------------------------|

| Show 50 v entries Search: Starfive |              |                |             |              |         |                 |                         |                                |                            |      |
|------------------------------------|--------------|----------------|-------------|--------------|---------|-----------------|-------------------------|--------------------------------|----------------------------|------|
| Brand  🗍                           | Model 🔺      | Ver 🗍          | Sup 🗍       | Target 🔺     | Sub 🔺   | Fir 🔺           | Firmwar 🔺               | Fir 🔺                          | Firm 🔺                     | Dev  |
| Brand                              | Model        | Version        | Support     | Target       | Subtarg | Firmwai         | Firmware O <sub>l</sub> | Firmwar                        | Firmware                   |      |
| StarFive                           | VisionFive   | v1             | 24.10.0     | starfive     | generic | C Factory image | Sysupgrade image        | Factory<br>snapshot<br>image   | Sysupgrade image           |      |
| StarFive                           | VisionFive2  | v1.2a          | 24.10.0     | starfive     | generic | C Factory image | Sysupgrade image        | C Factory<br>snapshot<br>image | Sysupgrade image           |      |
| StarFive                           | VisionFive2  | v1.3b          | 24.10.0     | starfive     | generic | C Factory image | Sysupgrade image        | Snapshot image                 | S Factory sysupgrade image |      |
| Showing 1                          | to 3 of 3 en | tries (filtere | d from 2,76 | 64 total ent | ries)   |                 | 1                       | Prev                           | ious 1                     | Next |

3. Download the corresponding image based on your VisionFive 2 version.

## 3. Configuration

This chapter introduces the following three sections:

- Basic Configuration (on page 10)
- Wireless Configuration (on page 14)
- Install Dependency Packages (on page 17)

#### Note:

If you selected the official website download option in the Download (on page 8), skip this step.

## **3.1. Basic Configuration**

1. Execute the following command to enter the menu configuration GUI:

#### make menuconfig

In the menu configuration GUI, follow the steps to select the corresponding option:

- a. In OpenWrt Configuration, select Target System and Target Profile:
  - Target System (StarFive JH71x0 (7100/7110))
  - Target Profile (StarFive VisionFive 2 v1.2a) 或Target Profile (StarFive VisionFive 2 v1.3b)

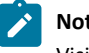

#### Note:

VisionFive 2 currently has 2 versions, v1.2a and v1.3b. Please select the appropriate submenu according to the actual version.

#### **Figure 3-1 Profile Configuration**

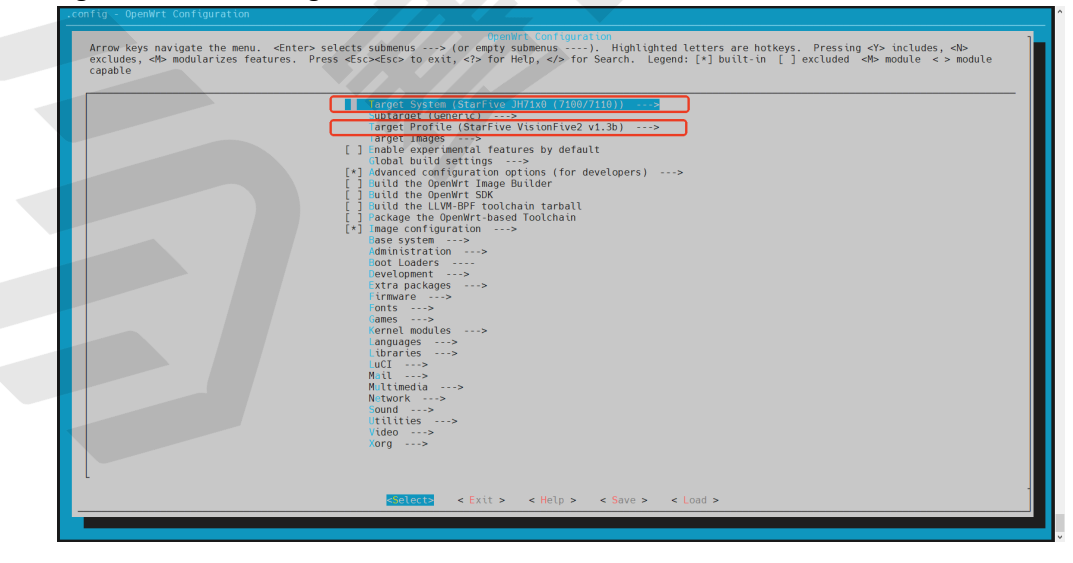

b. In OpenWrt Configuration, select ramdisk under Target Image:

#### Figure 3-2 Target Images

| an ray - openini con rigita con<br>Tarnet Timanes                                                                                                    |
|----------------------------------------------------------------------------------------------------|
| Target leages<br>Arrow keys navigate the menu. <enter> selects submenus&gt; (or entry submenus). Highlighted letters are hotkeys. Pressing <y> includes, <n><br/>excludes, <n> modularizes features. Press <esc> to exit, <? > for Help,  for Search. Legend: [*] built-in [] excluded <n> module &lt;&gt; module<br/>capable</n></esc></n></n></y></enter>   |
| <pre> *** Root filesystem archives ***  *** Root filesystem images ***  *** Root filesystem images ***  *** Root filesystem images ***  *** Root filesystem images ***  *** Image Options ***  **** Image Options ***  (32) looot (5D Card) ritesystem partition size (in MB)  (160) floot filesystem partition size (in MiB)  [] Muke /var persistent </pre> |
| Celecto < Exit > < Help > < Save > < Load >                                                                                                    |
|                                                                                                    |

#### 2. Luci configuration

a. Execute the following command to install luci:

```
./scripts/feeds update packages luci
./scripts/feeds install -a -p luci
```

b. Execute the following command to enter the menu configuration GUI to configure luci:

make menuconfig

c. Select uhttpd in the configuration menu bar in the following order:

Network > Web Servers/Proxies > uhttpd

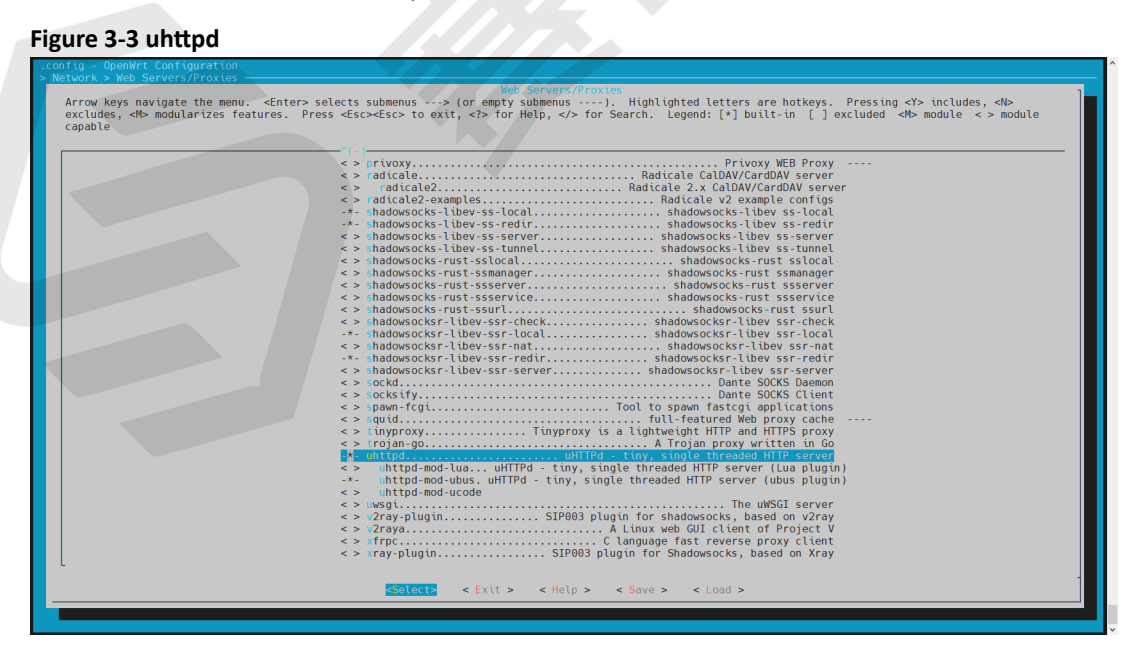

- d. Select luci in the configuration menu bar in the following order:
  - Select **luci** in the configuration menu bar in the following order:
  - LuCl > 1. Collections > luci

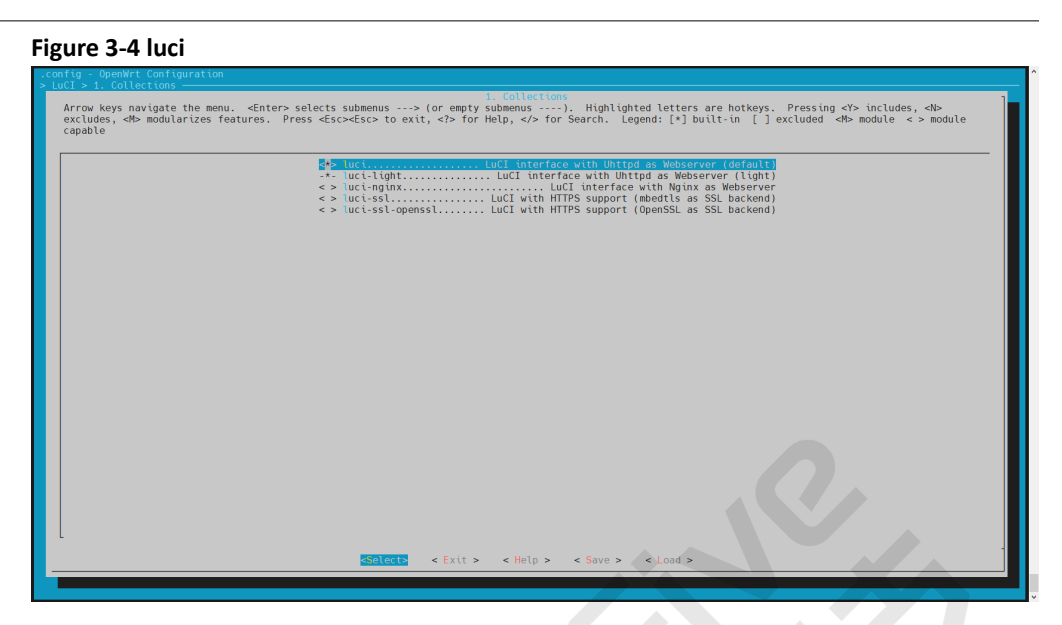

• (Optional) Select the language according to your requirement in the configuration menu bar in the following order (take Chinese Simplified as example):

#### LuCl > 2. Modules > Translations > Chinese Simplified (zh\_Hans)

#### Figure 3-5 Chinese Simplified (zh\_Hans)

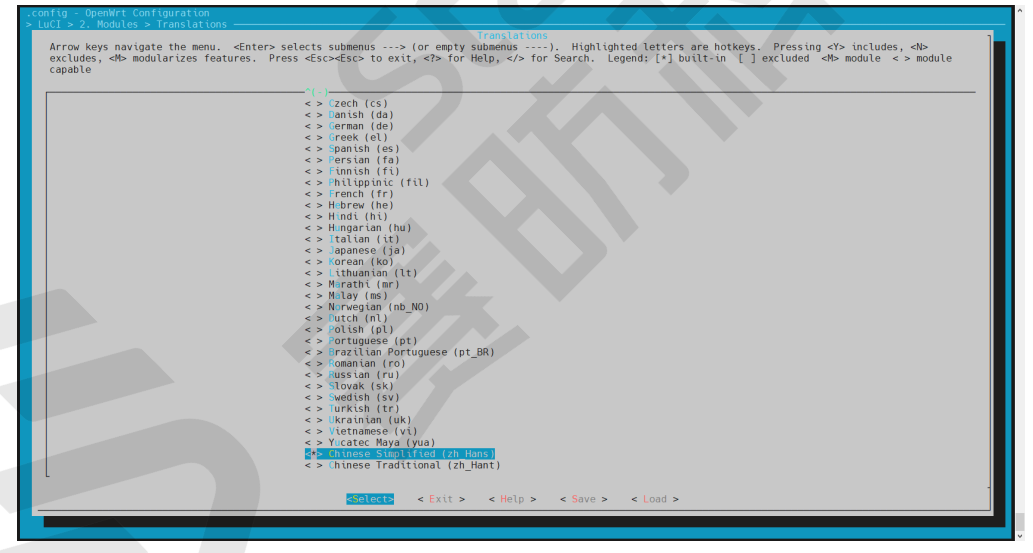

- Select luci-app-ddns, luci-app-firewall, luci-app-samba4, luci-app-uhttpd in the configuration menu bar in the following order:
- LuCI > 3. Applications > luci-app-ddns, luci-app-firewall, luci-app-samba4, luci-app-uhttpd

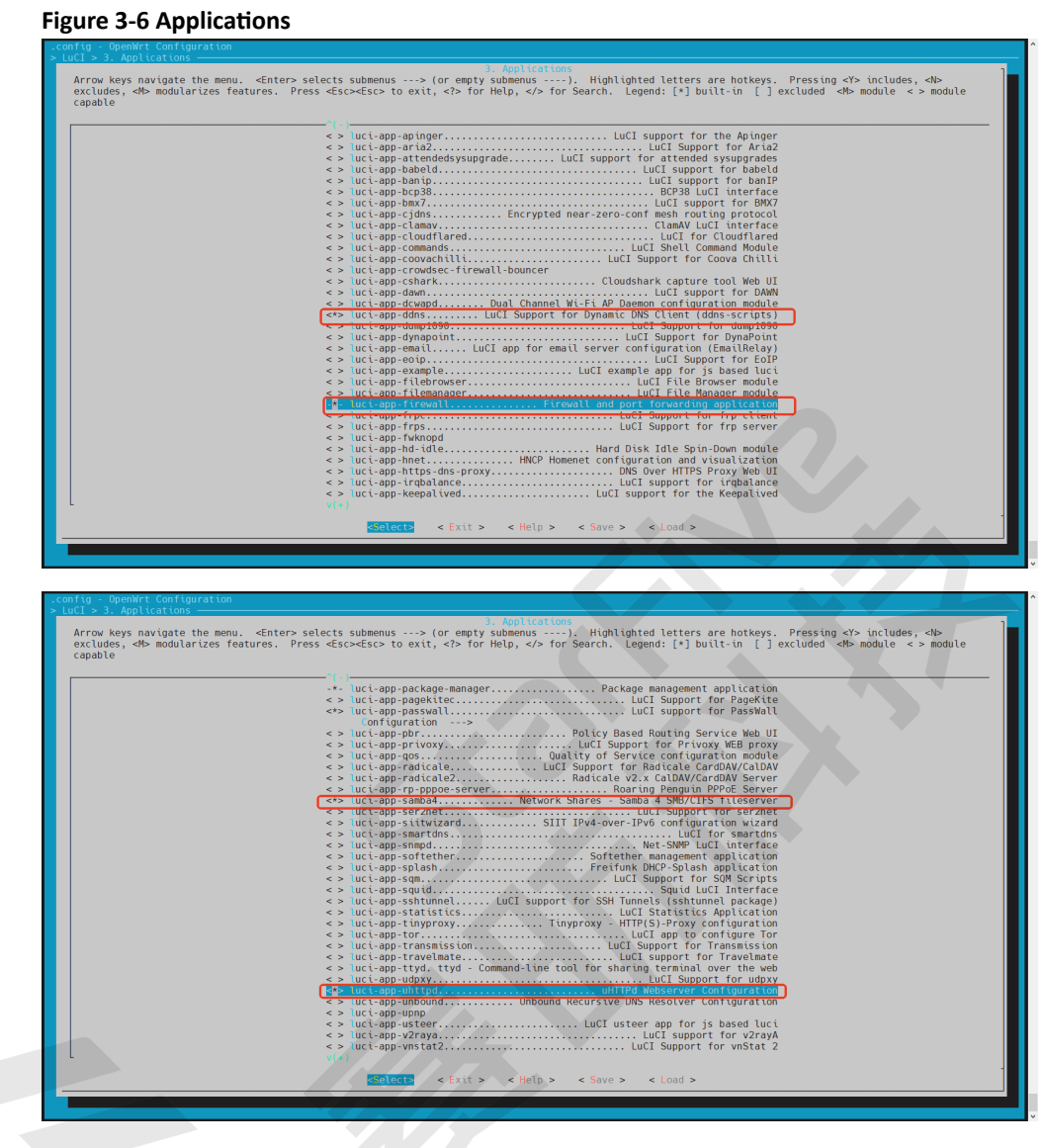

• Select all in the configuration menu bar in the following order:

LuCl > 4. Themes > Select all

#### **Figure 3-8 Themes**

|   | 4. Threes                                                                                                    |
|---|----------------------------------------------------------------------------------------------------|
| ł | concludes, db modularizes features. Press <esc>to exit, &lt;&gt;&gt; for Help,  for Search. Legend: [*] built-in [] excluded <m> module &lt;&gt; module capable</m></esc>                                                                                                    |
|   |                                                                                                    |
|   | Lucithese bootstrap     Action     Action     Acti |
| 1 |                                                                                                    |
|   |                                                                                                    |
|   |                                                                                                    |
|   |                                                                                                    |
|   |                                                                                                    |
|   |                                                                                                    |
|   |                                                                                                    |
|   |                                                                                                    |
|   |                                                                                                    |
|   | l                                                                                                    |
|   | <pre><select> &lt; Exit &gt; &lt; Help &gt; &lt; Sove &gt; &lt; Load &gt;</select></pre>                                                                                                    |
|   |                                                                                                    |

• Select **luci-lib-ipkg** in the configuration menu bar in the following order:

LuCI > 6. Libraries > luci-lib-ipkg

#### **Figure 3-9 Libraries Configuration**

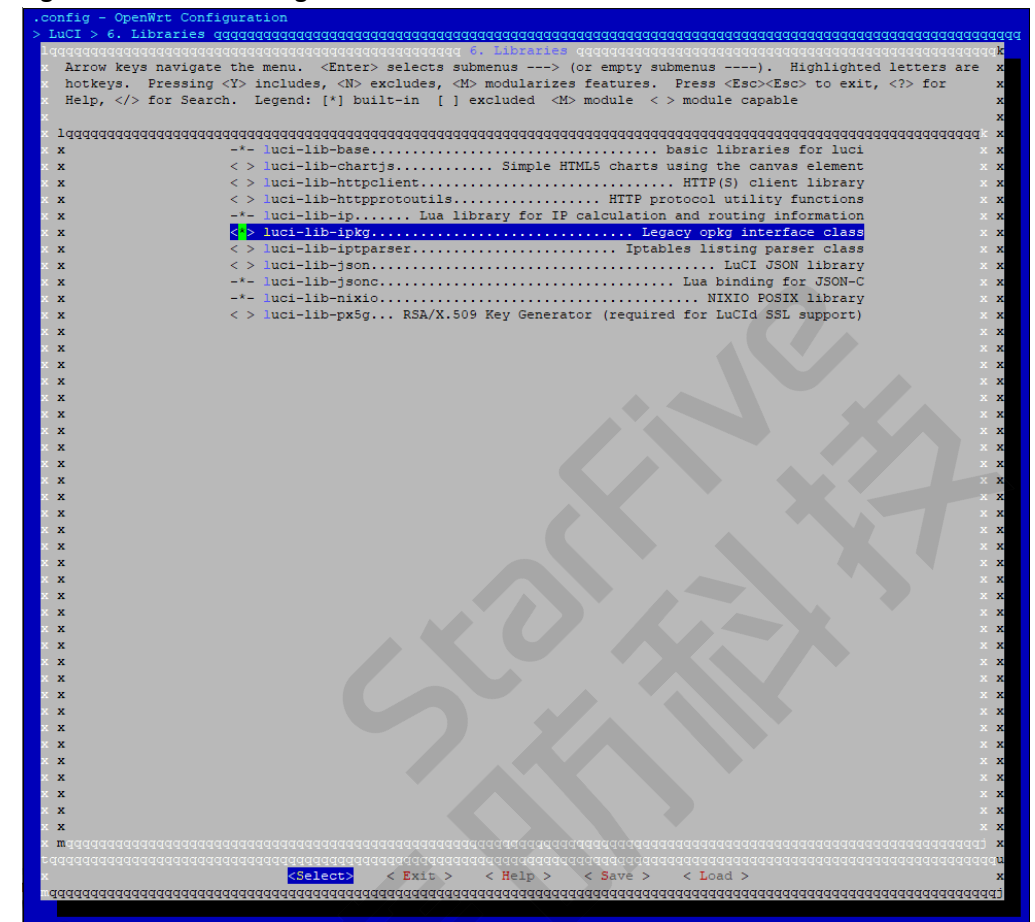

## 3.2. Wireless Configuration

Due to the lack of WiFi modules on VisionFive 2, you need to purchase a <u>WiFi Dongle</u>. OpenWrt supports dozens of WiFi drivers, and the RTL8821AE PCI interface driver is chosen here for its easy availability. On VisionFive 2, there is an M.2 M-key interface, which needs to be connected to the NVME M.2 M-key to a/e key interface board to connect to the RTL8821AE module.

In the menu configuration GUI, follow the steps to configure wireless connection:

1. Select kmod-cfg80211, kmod-mac80211, kmod-rtl8821ae in the configuration menu bar in the following order:

Kernel modules > Wireless Driver > kmod-cfg80211, kmod-mac80211, kmod-rtl8821ae

#### Figure 3-10 Wireless Driver

| <pre>&lt; &gt; kmod-ath12kQualcomm 802.11be wireless chipset support &lt; &gt; kmod-ath5k</pre>                                                                                                    |
|----------------------------------------------------------------------------------------------------|
| <pre>&lt; &gt; imod-brcmutilBroadcom IEEE802.iin common driver parts<br/>&gt;&gt; imod-act0170Criver for Atheros R0170.lBS sticks<br/> </pre>                                                                                                    |
| <pre>&lt; &gt; Imod-twivifiIntel AGN Wireless Support * Imod-mac80211 Linux 802.11 Wireless Networking Stack &gt; Imod-mac80211.mwstm. MediaTek MT762/WT7683 Wireless driver (metapackage) &lt; &gt; Imod-mt7601 MediaTek MT7601U-based USB dongles Wireless driver &lt; &gt; Imod-mt7615.firmware.mcm. MediaTek MT7615e tirmware &lt; &gt; Imod-mt7615.firmware.mcm. MediaTek MT7615e tirmware &lt; &gt; Imod-mt7615.firmware.mcm. MediaTek MT76162 Wireless driver &lt; &gt; Imod-mt7615.firmware.mcm. MediaTek MT76164 Wireless driver &lt; &gt; Imod-mt7615.firmware.mcm. MediaTek MT7615e tirmware &lt; &gt; Imod-mt762.firmware.mcm. MediaTek MT76164 Wireless driver &lt; &gt; Imod-mt762.firmware.mcm. MediaTek MT7663 wireless driver &lt; &gt; Imod-mt7663.firmware.mcm. MediaTek MT7664 Wireless driver &lt; &gt; Imod-mt7663.firmware.mcm. MediaTek MT7663 wireless driver </pre> |

| <pre>     *********************************</pre> |
|---------------------------------------------------|
|                                                   |

2. Select **wpad-basic-mbedtls**, **hostapd-common**, **wpa-cli**, **hostapd-utils** in the configuration menu bar in the following order:

Network > WirelessAPD > wpad-basic-mbedtls, hostapd-common, wpa-cli, hostapd-utils

#### | 3 - Configuration

#### Figure 3-12 WirelessAPD

| Arrow keys navigate the menu. <pre>characteris submemus&gt; (or empty submemus&gt;, Highlighted letters are hotkeys. Pressing +&gt; includes, <pre>characteris submemus&gt; (or empty submemus&gt;, Highlighted letters are hotkeys. Pressing +&gt; includes, <pre>characteris features. Press dsts=dsts=to exit, &lt;&gt; for Help, &lt;&gt; for Search. Legend: [*] built-in [] excluded <pre>characteris features. Press dsts=dsts=dsts=dsts=dsts=dsts=dsts=ds</pre></pre></pre></pre> | onfig - OpenWrt Configuration                                                                                                    |
|----------------------------------------------------------------------------------------------------|----------------------------------------------------------------------------------------------------|
| <pre>     hestapd-openssl</pre>                                                                                                    | Arrow keys navigate the menu. <enter> selects submenus&gt; (or empty submenus&gt;). Highlighted letters are hotkeys. Pressing <y> includes, <n> excludes, <m> modularizes features. Press <esc><to <?="" exit,=""> for Help,  for Search. Legend: [*] built-in [] excluded <m> module &lt;&gt; module capable</m></to></esc></m></n></y></enter> |
| <pre></pre>                                                                                                    | <pre>     hestapd-openssl</pre>                                                                                                    |
|                                                                                                    | Secrets < Extr > < meth > < 29A6 > < 1090 >                                                                                                    |

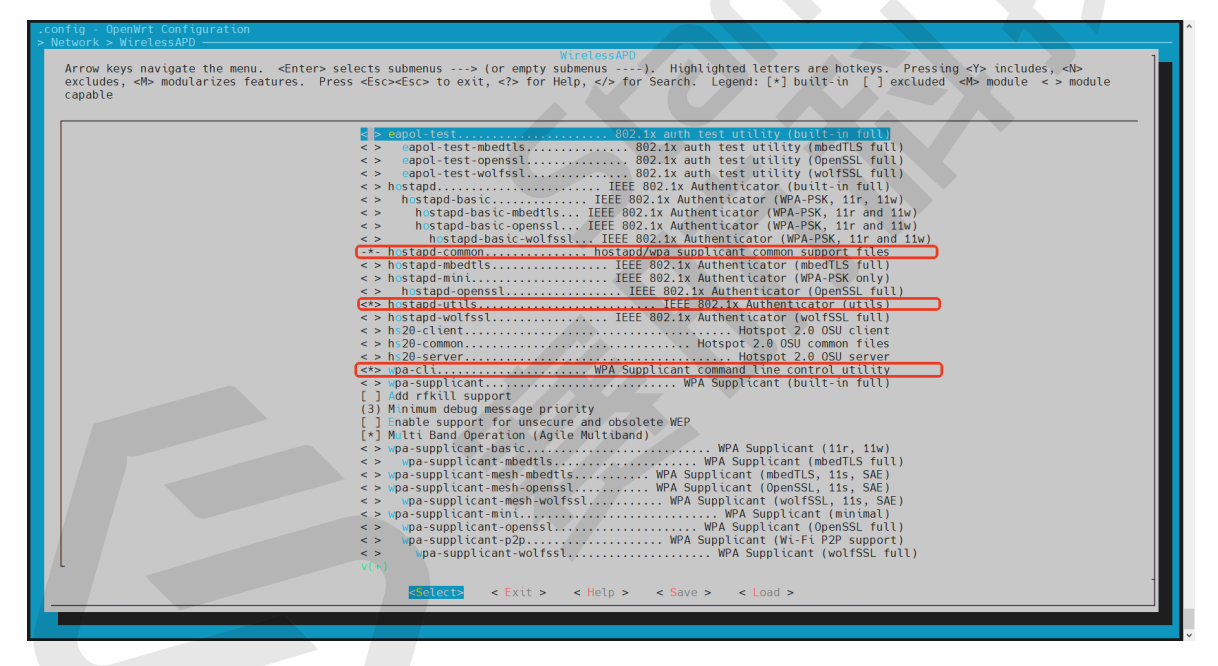

#### 3. Storage Configuration:

Follow the steps below to enable USB and NVMe storage options, supporting USB drives and NVMe SSDs for expanded storage needs.

a. Enable USB storage by selecting in this order:

Kernel modules > USB Support > kmod-usb-storage

Figure 3-14 kmod-usb-storage

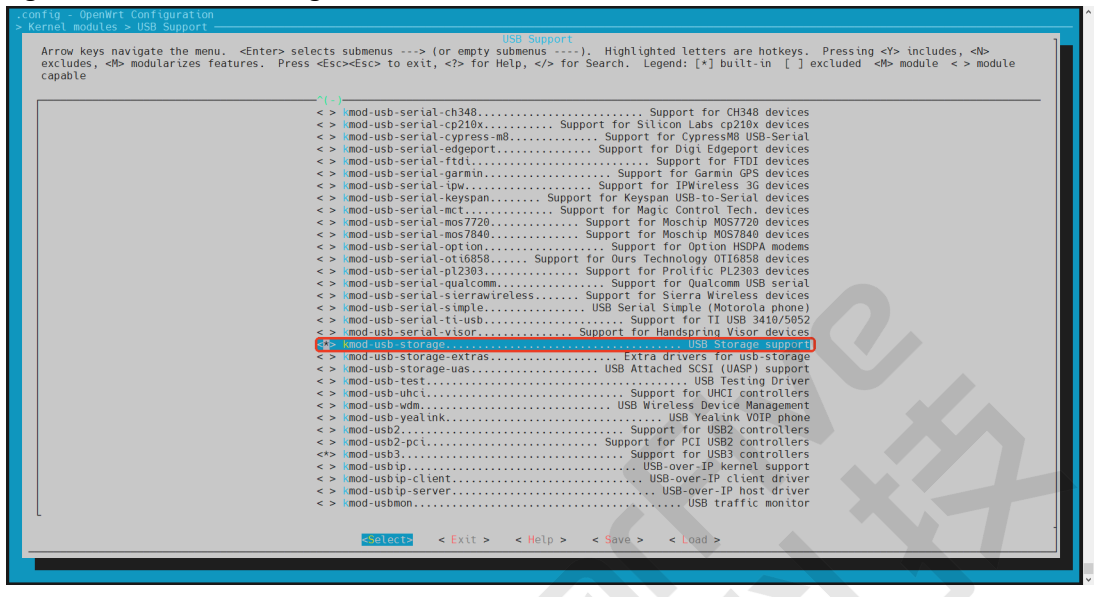

4. Enable NVMe support by selecting:

#### Kernel modules > Block Devices > kmod-nvme

Figure 3-15 kmod-nvme

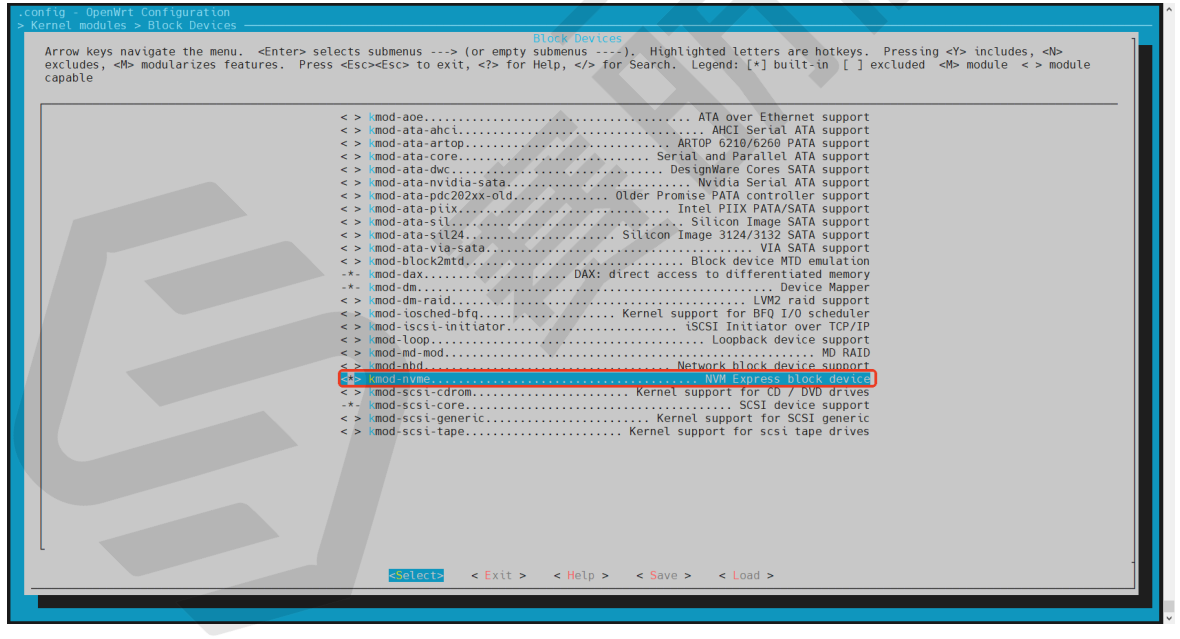

## **3.3. Install Dependency Packages**

Execute the following command to download the dependency packages:

```
./scripts/feeds update -a
./scripts/feeds install -a
make download V=s
```

### Note:

The download process may take a long time, please be patient. If a download failed error occurs during the process, it indicates that the software package has not been fully downloaded. Please execute the above command again until no download failed OCCURS.

# 4. Compilation

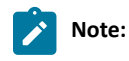

If you selected the official website download option in the <u>Download (on page 8)</u>, skip this step.

Follow the steps below to compile:

1. Execute the following command to compile:

make -j8

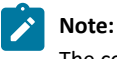

The compilation may take 2 hours.

2. Execute the following command to generate an SD card image:

```
bin/targets/jh71x0/generic/
openwrt-jh71x0-generic-visionfive2-v1.3b-ext4-sdcard.img.gz
```

## 5. Flash Image

Follow these steps to flash the OpenWrt image:

1. Unzip the SD card image:

gunzip openwrt-jh71x0-generic-visionfive2-v1.3b-ext4-sdcard.img.gz

2. Flash the image into the SD card:

```
dd if=openwrt-jh7lx0-generic-visionfive2-v1.3b-ext4-sdcard.img of=/dev/sdX bs=lM oflag=direct
```

## Note:

- For Windows, you can use balenaEtcher to flash the image.
- Since the image does not include SPL and U-Boot, Nor Flash needs to have <u>SPL and U-Boot</u> flashed and should boot with QSPI Nor Flash.
- Use the sudo fdisk -1 command to find your device so that you can replace X value. For example, if your device is /dev/sdb, X should be b.
- 3. Launch OpenWrt.

#### Figure 5-1 Launch OpenWrt

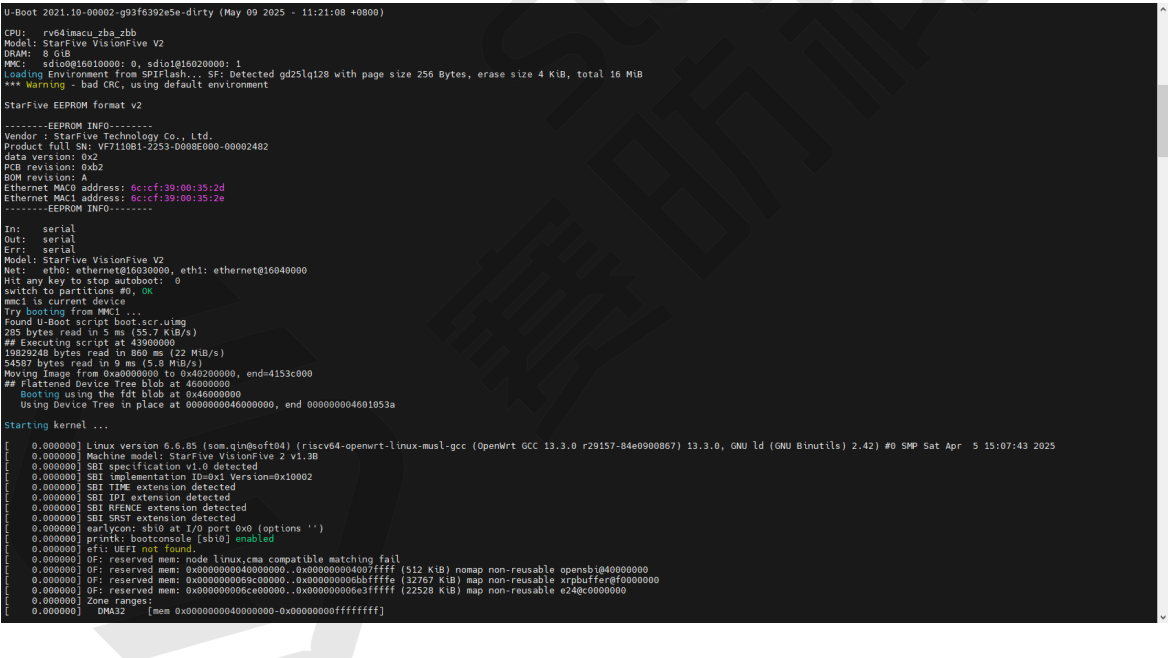

## 6. Add Passwall Function

Follow the steps below to add the passwall function. The passwall function is not included in the default function and requires code modification and package download support.

1. Execute the following command under wigoridirectory:

```
echo "src-git passwall_packages https://github.com/xiaorouji/openwrt-passwall-packages.git;main"
>> "feeds.conf.default"
echo "src-git passwall https://github.com/xiaorouji/openwrt-passwall.git;main" >> "feeds.conf.default"
echo "src-git passwall2 https://github.com/xiaorouji/openwrt-passwall2.git;main" >> "feeds.conf.default"
```

2. Modify include/target.mk:

3. Download and install the package of passwall:

```
./scripts/feeds update -a
./scripts/feeds install -a
./scripts/feeds install -a -f -p PWpackages
./scripts/feeds install luci-app-passwall
```

- 4. Configure passwall and unconfigure dnsmasq:
  - a. Execute the following command to enter the menu configuration GUI:

make menuconfig

b. Configure passwall:

OpenWrt Configuration > LuCl > 3. Application > luci-app-passwall

Note:

uci-app-passwall and luci-app-passwall2 are two independent plugins. They can be configured simultaneously or selected as needed.

#### Figure 6-1 Passwall

| .config - OpenWrt Configuration                                                                                                    |                                                                                                    |
|----------------------------------------------------------------------------------------------------|----------------------------------------------------------------------------------------------------|
| Arrow keys navigate the menu. <enter> selects sub<br/>excludes, &lt;₩ modularizes features. Press <esc><e<br>capable</e<br></esc></enter>                                                                                                    | 3. Applications<br>menus> (or empty submenus). Highlighted letters are hotkeys. Pressing <y> includes, <n><br/>isc&gt; to exit, <? > for Help,  for Search. Legend: [*] built-in [] excluded <m> module &lt;&gt; module</m></n></y> |
| ( ) UC ( ) UC <p< th=""><th>i-app-marmansLuCI support for the MMAMS MultiWAN Manager<br/>i-app-nathmpLuCI support for natemp<br/>i-app-nathmpLuCI support for NextONS<br/>i-app-nlt-cosLuCI Support for NextONS<br/>i-app-nlt-cos</th></p<> | i-app-marmansLuCI support for the MMAMS MultiWAN Manager<br>i-app-nathmpLuCI support for natemp<br>i-app-nathmpLuCI support for NextONS<br>i-app-nlt-cosLuCI Support for NextONS<br>i-app-nlt-cos                                   |
|                                                                                                    |                                                                                                    |

c. Unconfigure dnsmasq:

OpenWrt Configuration > Base system > dnsmasq, dnsmasq-full

#### Figure 6-2 Unconfigure Dnsmasq

| <br>^(-)                                                                                                    |
|----------------------------------------------------------------------------------------------------|
| Login/Password Management Utilities><br>Linux Ext2 FS Progs><br>Linux Module Utilities><br>Miscellaneous Utilities><br>Nitworking Utilities><br>Print Utilities><br>Mit Utilities>                                                                                                    |
| Process Utilities> Punit Utilities> Shells> Swarm Longing Utilities>                                                                                                    |
| <pre>&gt; busybox.selinuxCore utilities for embedded Linux with SELinux support -* ca-bundle</pre>                                                                                                    |
| <pre>&gt; romsmog fold (*) outid with DHCP support. [*] Build with DHCPV6 support. [*] Build with DhSPC support. [*] Build with the facility to act as an authoritative DNS server. [*] Build with IPset support. [*] Build with Nftset support. [*] Build with Onntrack support. [*] Build with Onntrack support.</pre> |
| <pre>[*] Build with NO ID. (hide *.bind pseudo domain) [] Build with HAVE BROKEN RTC. [*] Build with FFIP server support. &lt;*&gt; cropbear</pre>                                                                                                    |
| <pre>&lt; irewall OpenMrt C Firewall <pre></pre></pre>                                                                                                    |

d. Execute the following command to update and download software package:

make download V=s

e. Compilation: (See Compilation (on page 19) section for detailed steps.)

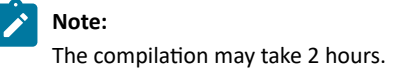